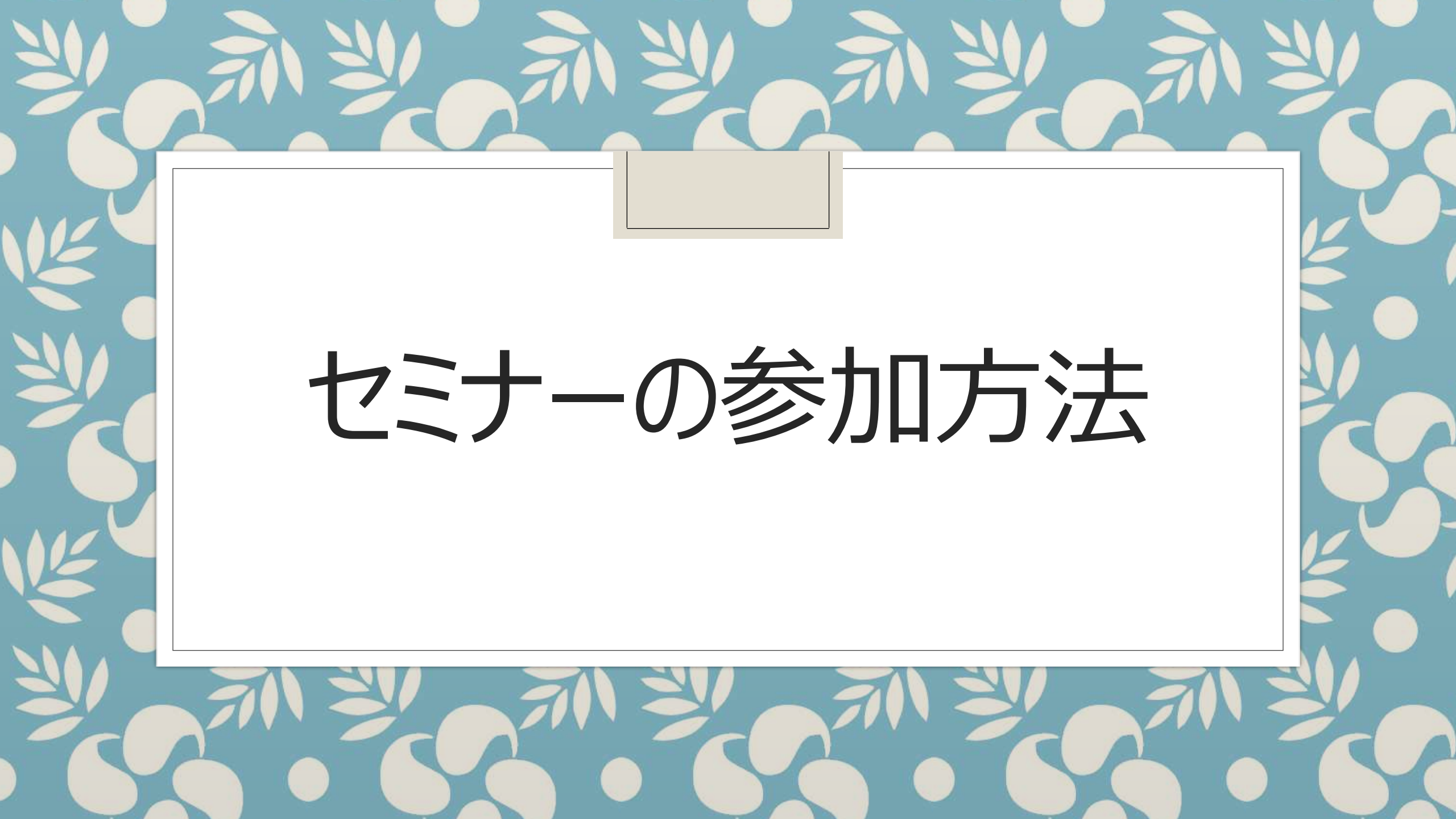

#### 【iPhone または iPad 用】

「App Store」から「Zoom Cloud Meetings」をダウンロードしてください。下記 QR コードからも

アクセスできます。

https://apps.apple.com/jp/app/zoom-cloud-meetings/id546505307

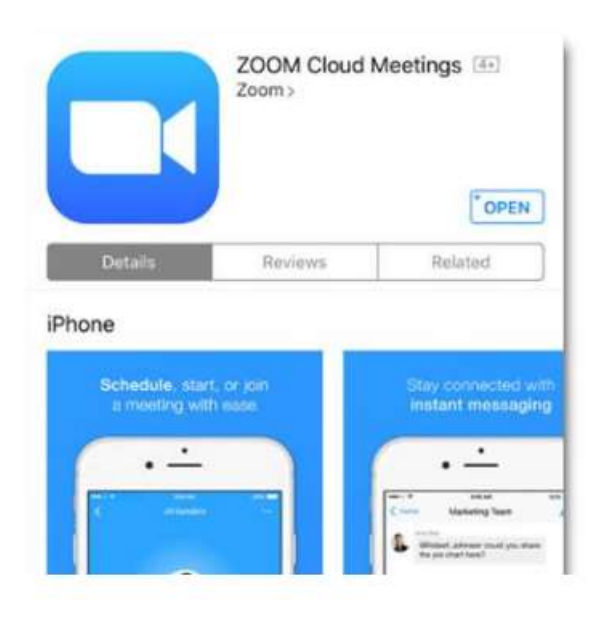

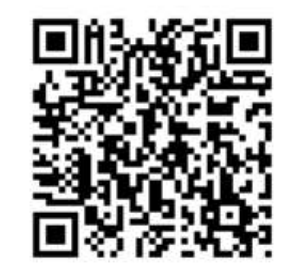

### まず、左の 資料を参 考に使用 するデバイ スにZoom を入手して ください。

出典

Zoomアプリのダウンロードと <u>アップデート方法</u> .pdf (kansai-u.ac.jp)

#### 【Android 用】

「Google Play ストア」から「Zoom Cloud Meetings」をダウンロードしてください。下記 QR コー

ドからもアクセスできます。

https://play.google.com/store/apps/details?id=us.zoom.videomeetings&hl=ja

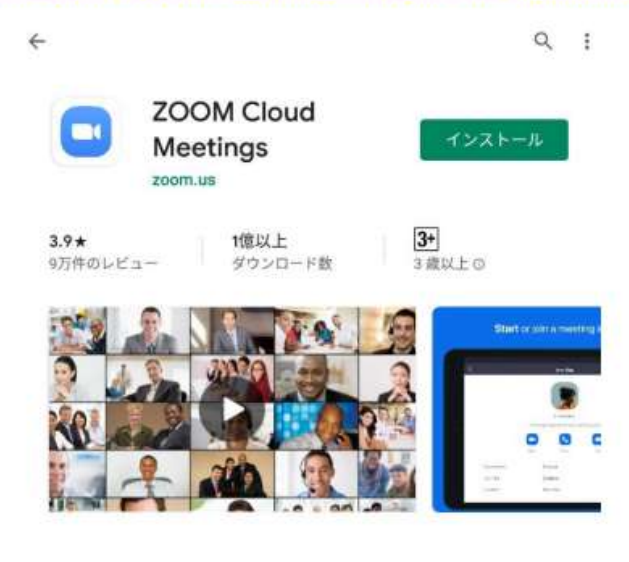

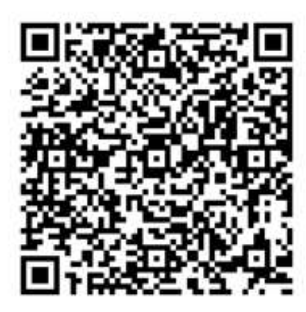

まず、左の 資料を参 考に使用 するデバイ スにZoom を入手して ください。

出典

Zoomアプリのダウンロードと <u>アップデート方法</u> .pdf (kansai-u.ac.jp)

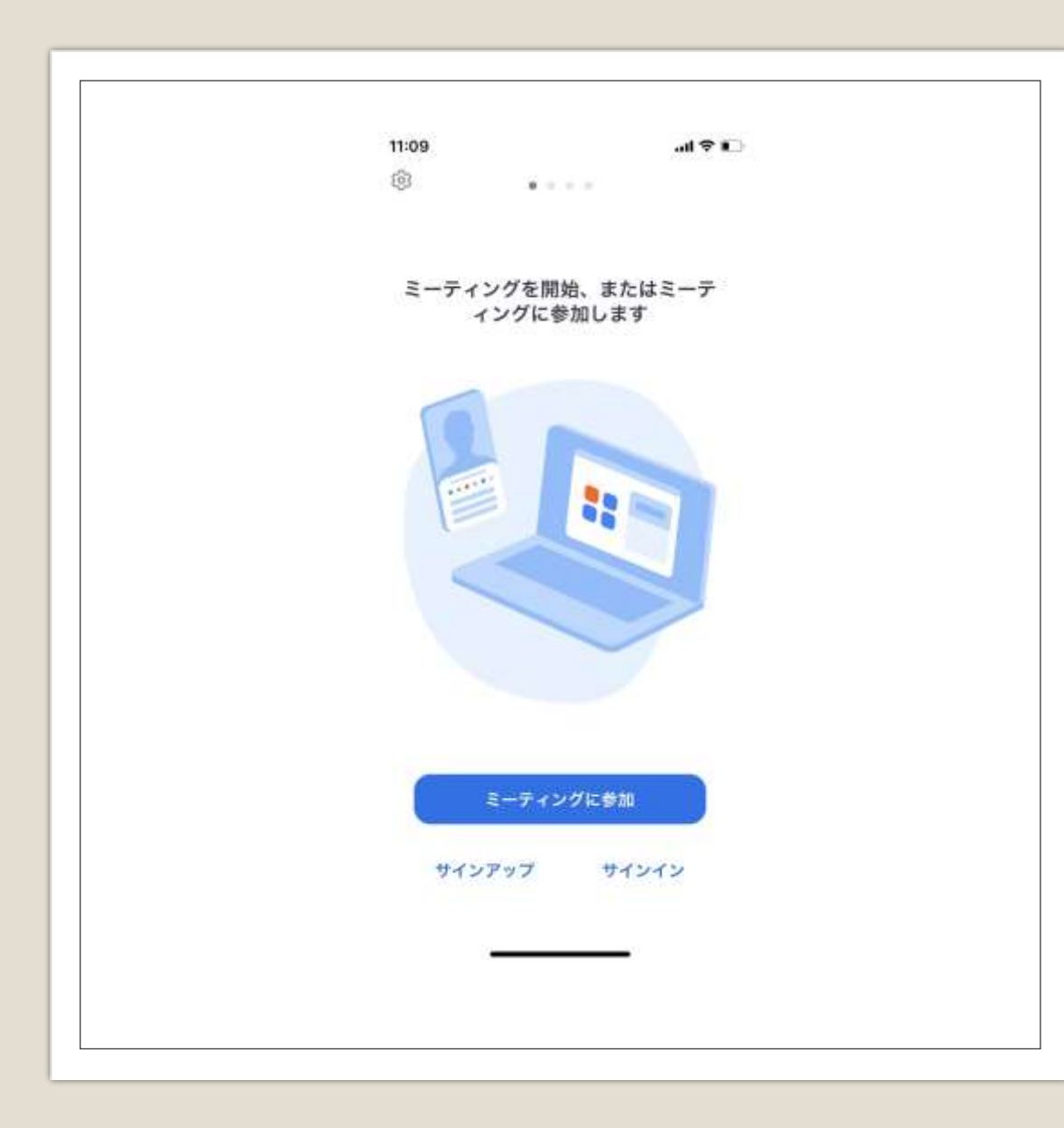

# スマホでの参加方法

Zoomアプリをタップし、 「ミーティングに参加」を タップしてください

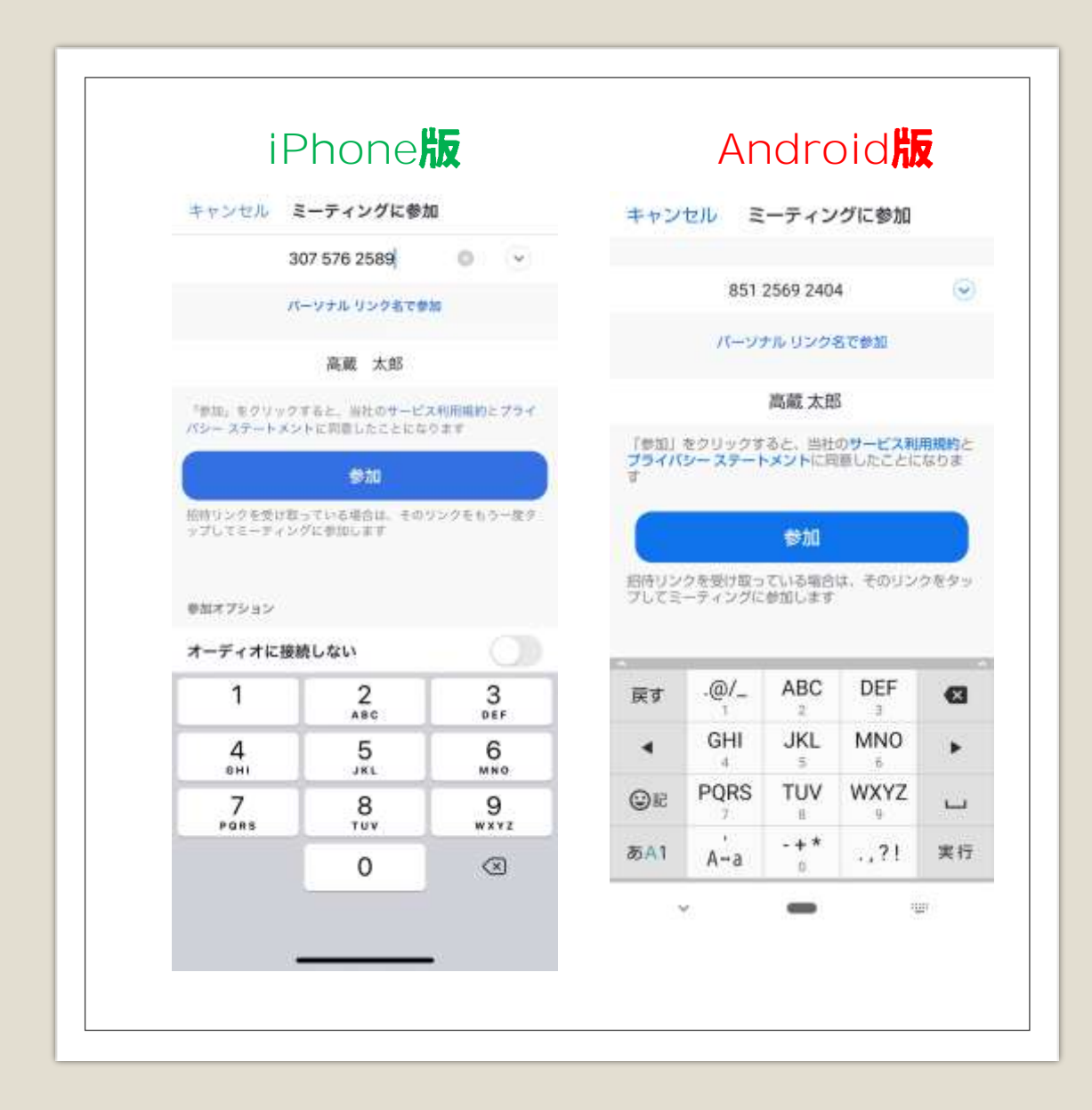

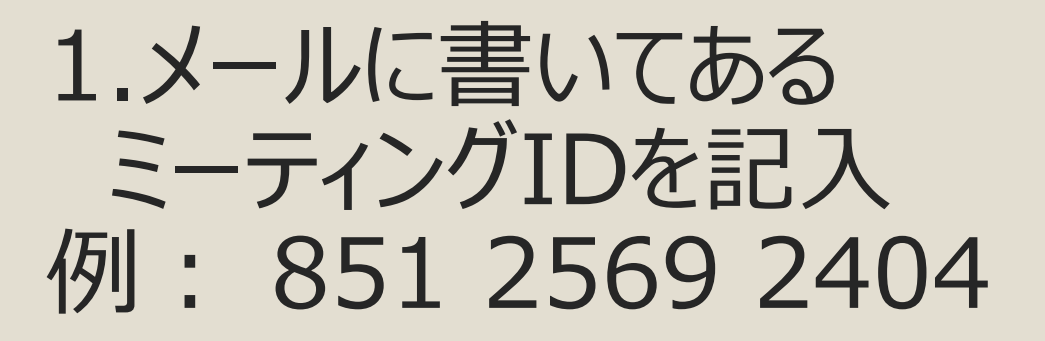

2.参加者の氏名を記入 例:高蔵 太郎

3.「参加」をタップします

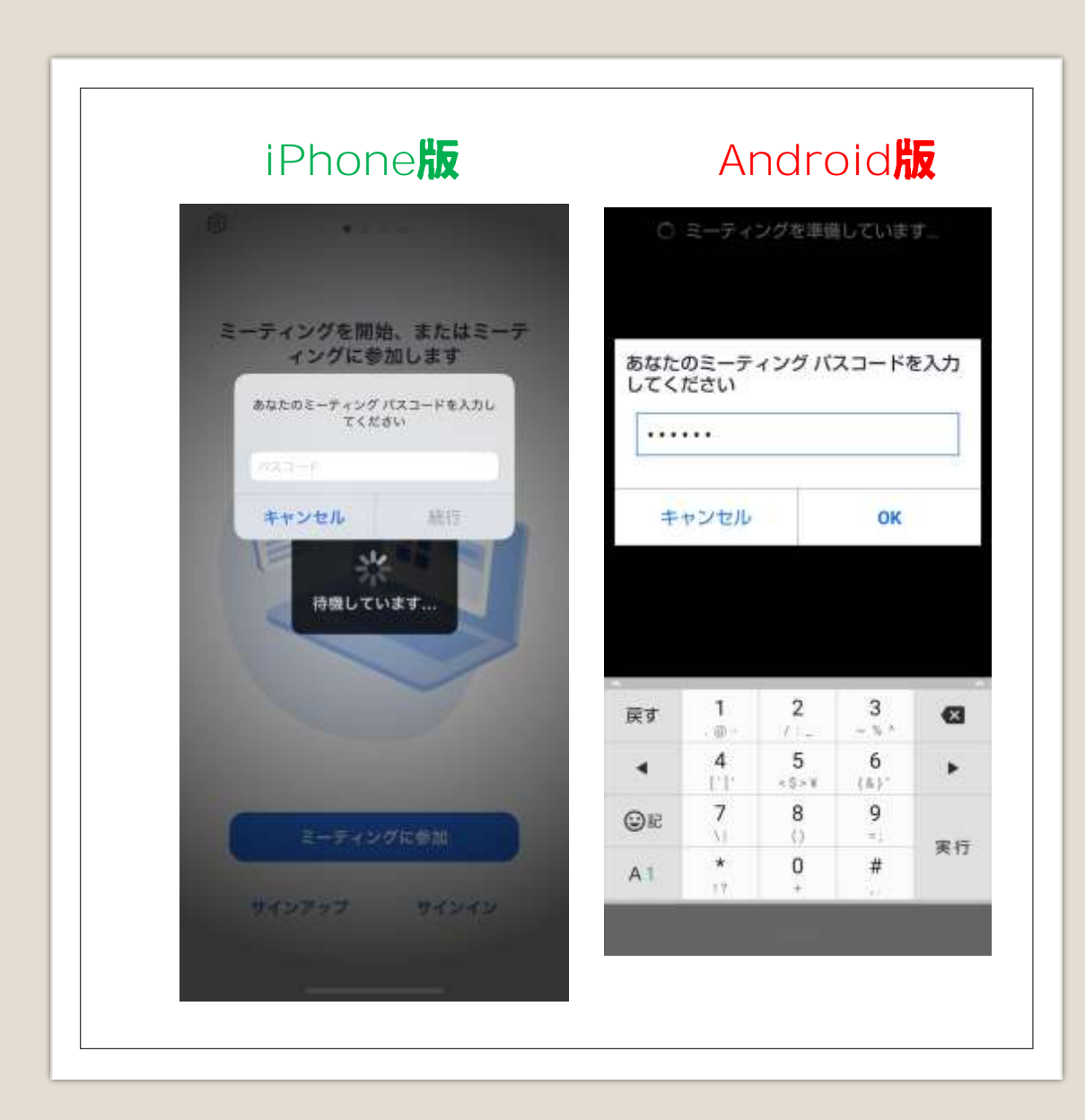

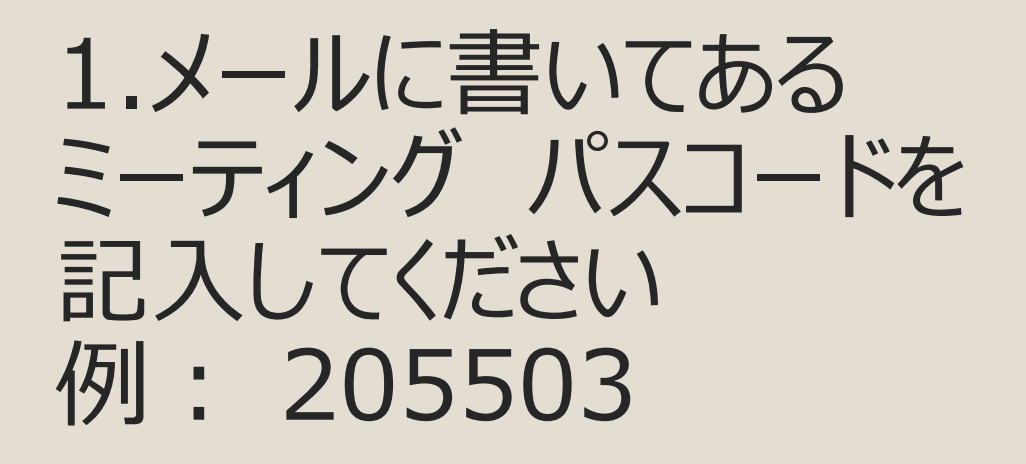

2.「続行」または「OK」を タップします

| このミーティングをホストが開始するまで待<br>「機しています      |               | Ľ   |
|--------------------------------------|---------------|-----|
| ミーティング ID                            | 307 576 2589  | 6   |
| 時間                                   |               |     |
| 日付                                   |               |     |
| ホストの場合は、サインインし <sup>、</sup><br>てください | てこのミーティングを開始し |     |
| サイン                                  | イン            |     |
|                                      |               |     |
|                                      |               | ビルグ |
|                                      |               |     |
|                                      |               |     |

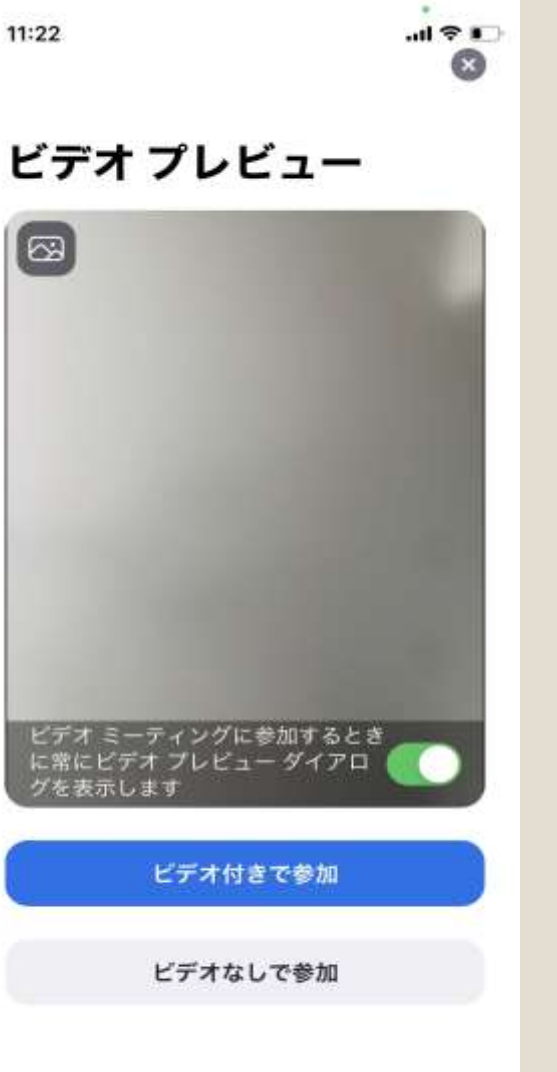

左図→開催者が到着していない 場合は そのまま待機してください。開催 者が到着次第、右図の画面に 移されます。

右図→開催者が到着し、ミー ティングが開始されている場合は 「ビデオ付きで参加」か「ビデオな しで参加」のどちらかを選択して ミーティングに参加してください。

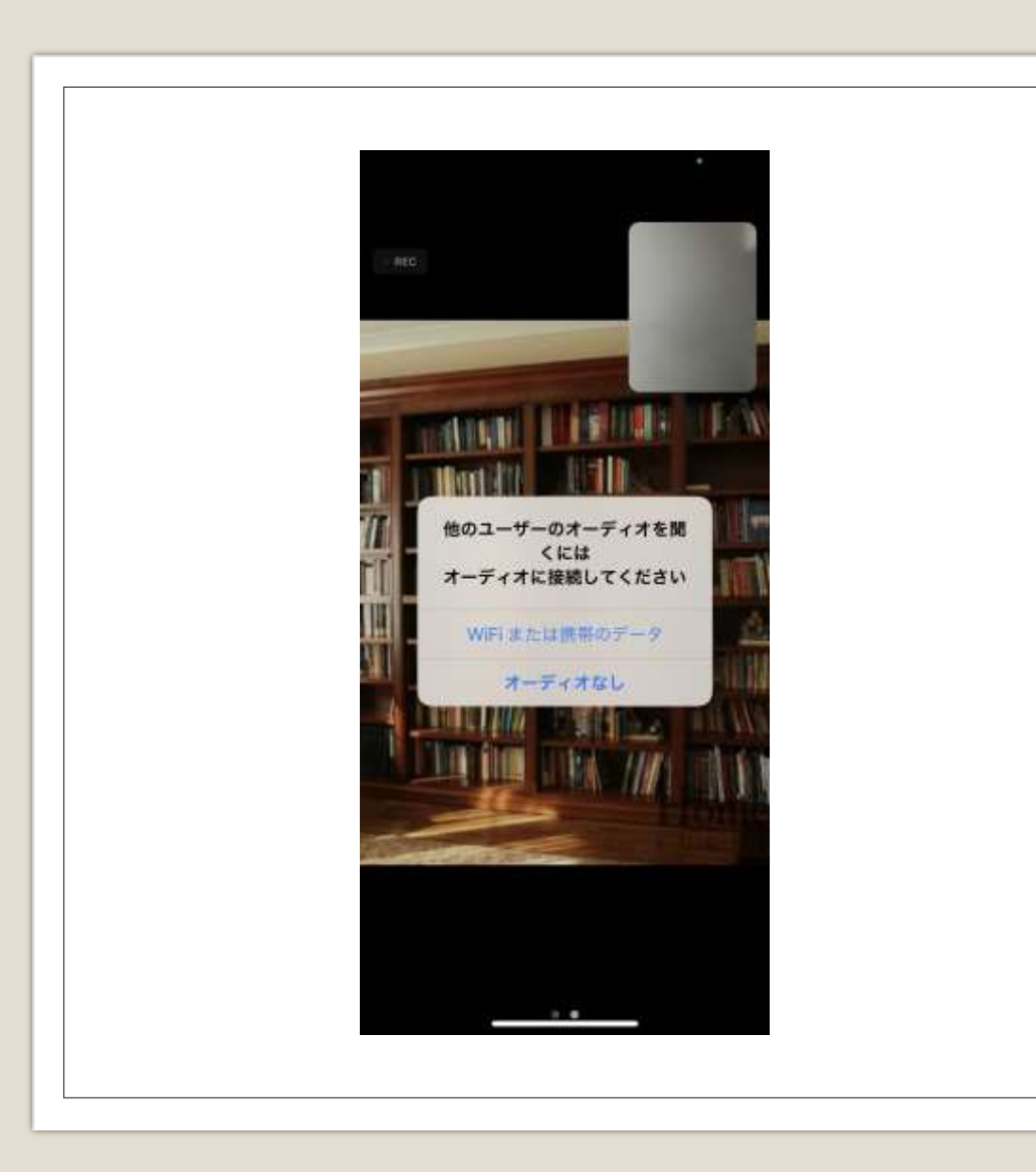

## 「WiFiまたは携帯の データ」をタップ

※スマホがWiFiに接続されていなければ、 自動的にスマホのデータ通信量が使われます。データ通信量の契約は無制限 なら問題ないですが、そうでない場合は その制限で接続できなかったり、接続が 不安定になったりする場合がございます ので、ご注意ください。

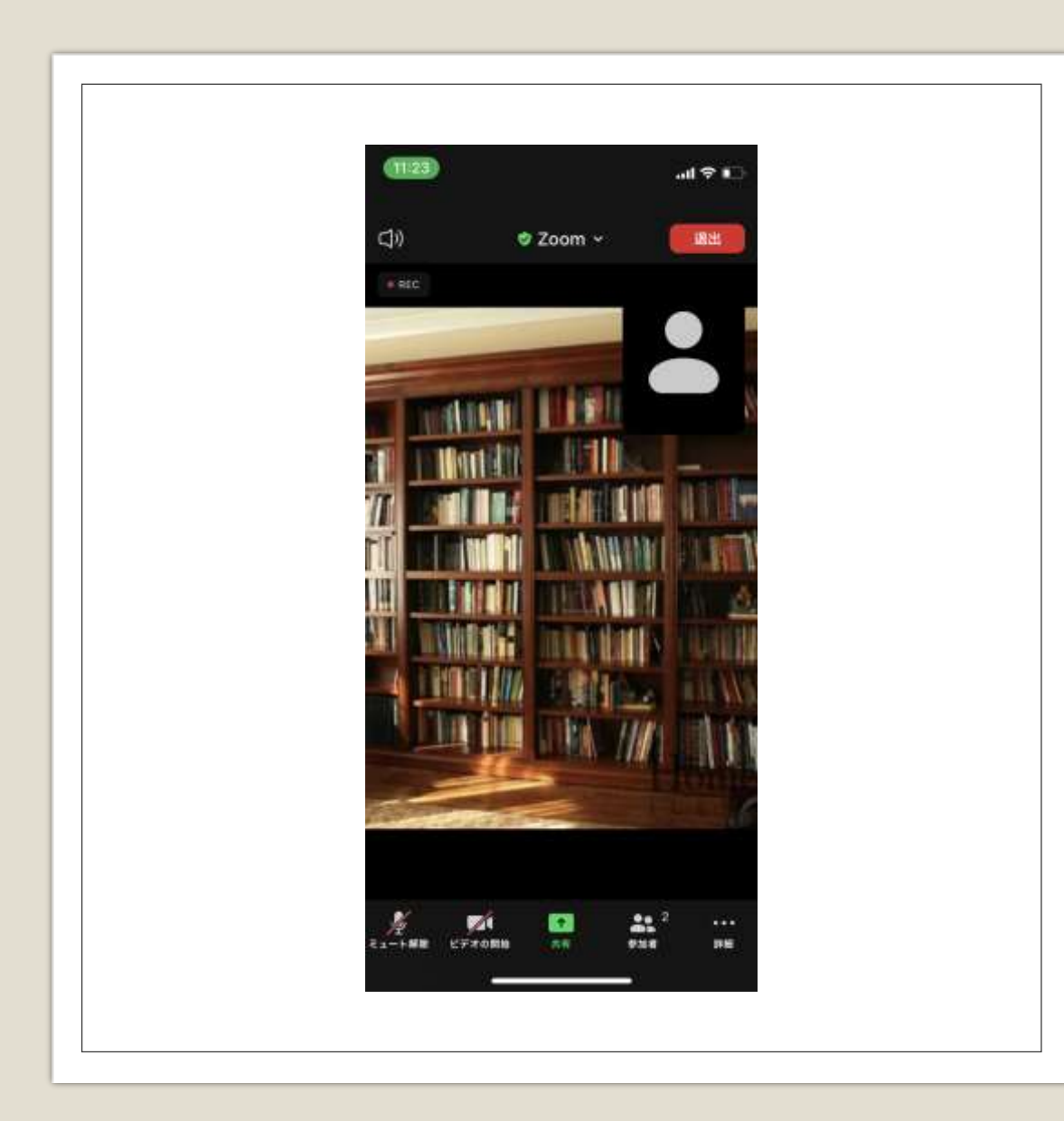

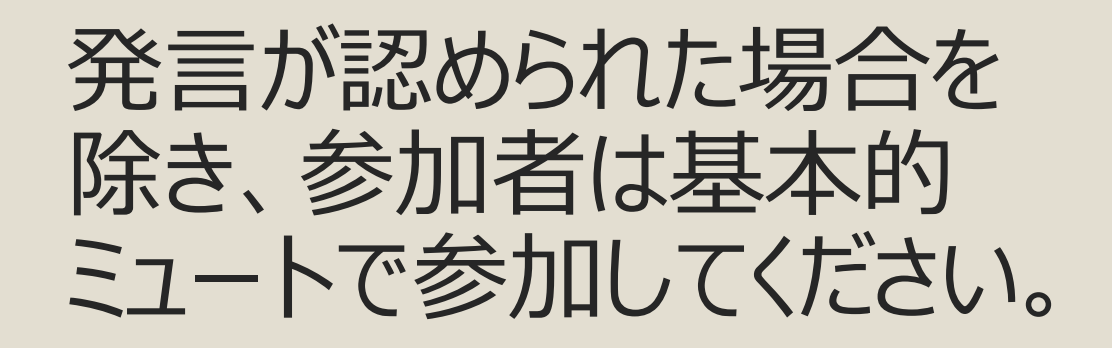

なお、「ミュート解除」「ビデ オ解除」などの操作が必要 になった場合は画面左下 のミュートマークやビデオマー クをタップしてください。